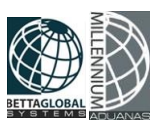

# MANUAL DE TIMBRADO 4.0

Se utilizará la herramienta sellaTImbra40.exe, la cual fue proporcionada por el PAC de Comercio Digital para realizar el sellado de manera local.

Los siguientes pasos se deben realizar por cada equipo que requiera el timbrado de facturas

PASO 1: Verificar que se encuentre habilitado la opción en opciones de internet.

#### Ejemplo:

| All Control Panel Items         |                              |       |                                           |          |                                |          |                                   |      |                                      |  |
|---------------------------------|------------------------------|-------|-------------------------------------------|----------|--------------------------------|----------|-----------------------------------|------|--------------------------------------|--|
|                                 |                              |       |                                           |          |                                |          |                                   |      |                                      |  |
| Adjust your computer's settings |                              |       |                                           |          |                                |          |                                   |      |                                      |  |
|                                 | Administrative Tools         |       | AutoPlay                                  | 0        | Avira Antivirus                | <b>}</b> | Backup and Restore<br>(Windows 7) | R    | BitLocker Drive Encryption           |  |
| 2                               | Color Management             | 8     | Credential Manager                        | P        | Date and Time                  |          | Default Programs                  |      | Device Manager                       |  |
|                                 | Devices and Printers         |       | Ease of Access Center                     |          | File Explorer Options          |          | File History                      | A    | Fonts                                |  |
| æ                               | Indexing Options             | intel | Intel(R) Computing<br>Improvement Program |          | Intel(R) Graphics and<br>Media |          | Internet Options                  | ((() | Java (32-bit)                        |  |
| Ŷ                               | Keyboard                     | ٩     | Mail (32-bit)                             | 0        | Mouse                          | <u>U</u> | Network and Sharing<br>Center     | ٩    | Phone and Modem                      |  |
| ۲                               | Power Options                | õ     | Programs and Features                     | <b>a</b> | Recovery                       | P        | Region                            | -    | RemoteApp and Desktop<br>Connections |  |
| R                               | Revo Uninstaller Pro         | 1     | Security and Maintenance                  | •        | Sound                          | Ą        | Speech Recognition                | Ŷ    | Storage Spaces                       |  |
| 0                               | Sync Center                  |       | System                                    | <b>X</b> | Taskbar and Navigation         |          | Troubleshooting                   | 82   | User Accounts                        |  |
| <b>e</b>                        | Windows Defender<br>Firewall |       | Work Folders                              |          |                                |          |                                   |      |                                      |  |

### Ubicar la pestaña de Avanzados:

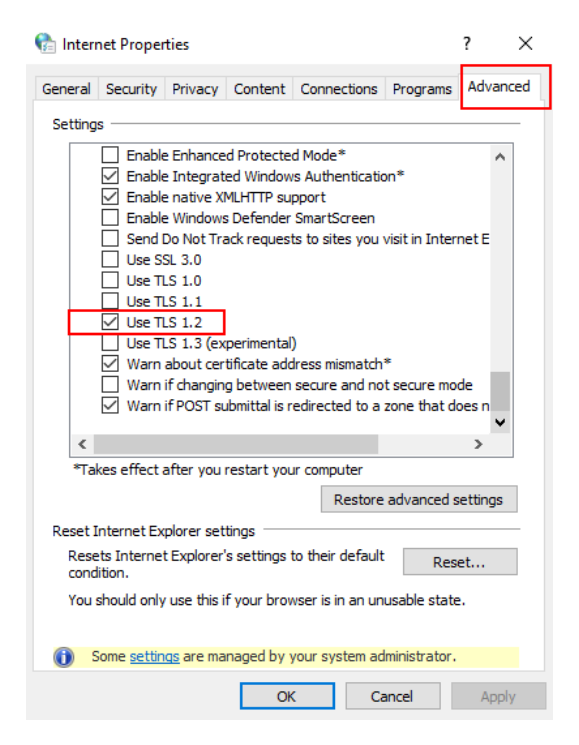

Seleccionar la opción de: Use TLS 1.2.

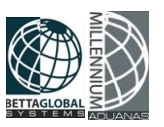

PASO 2: Verificar que tenga activada la opción del .NET Framework 4.0 desde el panel de control.

Ejemplo:

| → ✓ ↑ 🔄 > Control Panel → All Control Panel Items → |                                 |       |                                           |            |                                |   |                                   |    |                                      |  |
|-----------------------------------------------------|---------------------------------|-------|-------------------------------------------|------------|--------------------------------|---|-----------------------------------|----|--------------------------------------|--|
| Adju                                                | Adjust your computer's settings |       |                                           |            |                                |   |                                   |    |                                      |  |
|                                                     | Administrative Tools            |       | AutoPlay                                  | $\nabla$   | Avira Antivirus                | * | Backup and Restore<br>(Windows 7) | Ą  | BitLocker Drive Encryption           |  |
| 1                                                   | Color Management                | Q     | Credential Manager                        | P          | Date and Time                  |   | Default Programs                  | a) | Device Manager                       |  |
|                                                     | Devices and Printers            | 3     | Ease of Access Center                     | E=         | File Explorer Options          |   | File History                      | A  | Fonts                                |  |
| Ð                                                   | Indexing Options                | intel | Intel(R) Computing<br>Improvement Program |            | Intel(R) Graphics and<br>Media |   | Internet Options                  |    | Java (32-bit)                        |  |
| $\langle$                                           | Keyboard                        | ١     | Mail (32-bit)                             | 9          | Mouse                          |   | Network and Sharing<br>Center     | ٩  | Phone and Modem                      |  |
| ٦                                                   | Power Options                   | Ĩ     | Programs and Features                     |            | Recovery                       | Ð | Region                            | -  | RemoteApp and Desktop<br>Connections |  |
| R                                                   | Revo Uninstaller Pro            | p     | Security and Maintenance                  |            | Sound                          | Q | Speech Recognition                | Ŷ  | Storage Spaces                       |  |
| 0                                                   | Sync Center                     |       | System                                    | <b>*</b> - | Taskbar and Navigation         |   | Troubleshooting                   | 88 | User Accounts                        |  |
|                                                     | Windows Defender<br>Firewall    |       | Work Folders                              |            |                                |   |                                   |    |                                      |  |

Seleccionar la opción de Programas y Características.

```
Programs and Features
← → ↑ 
Control Panel > All Control Panel Items > Programs and Features
Control Panel Home
Uninstall or change a program
View installed updates
To uninstall a program, select it from the list and then cl
Organize ▼
Name
Adobe Acrobat (64-bit)
```

Una vez dentro ubicar la opción de Activar funciones de Windows.

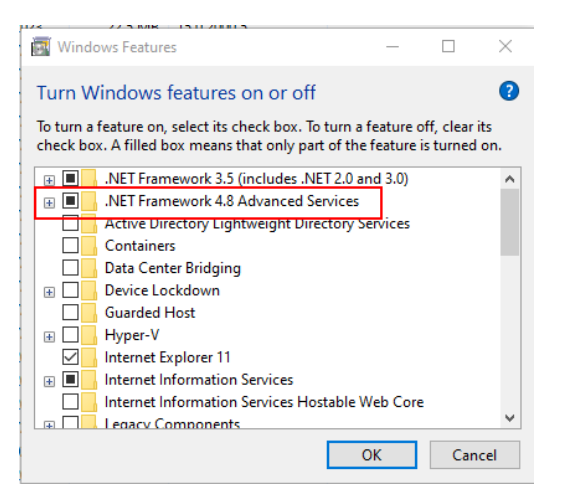

Desde la siguiente ventana, activar la opción de .NET Framework 4

Este programa está desarrollado en la plataforma net framework 4.0, pero tiene características de 4.6.1, para el funcionamiento correcto, debe tener instalado 4.6.1 o superior.

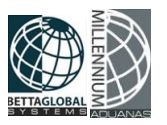

# PASO 3: Descargar los archivos desde la siguiente página de Betta Global Systems:

https://www.bettaglobalsystems.com/aduanas.html

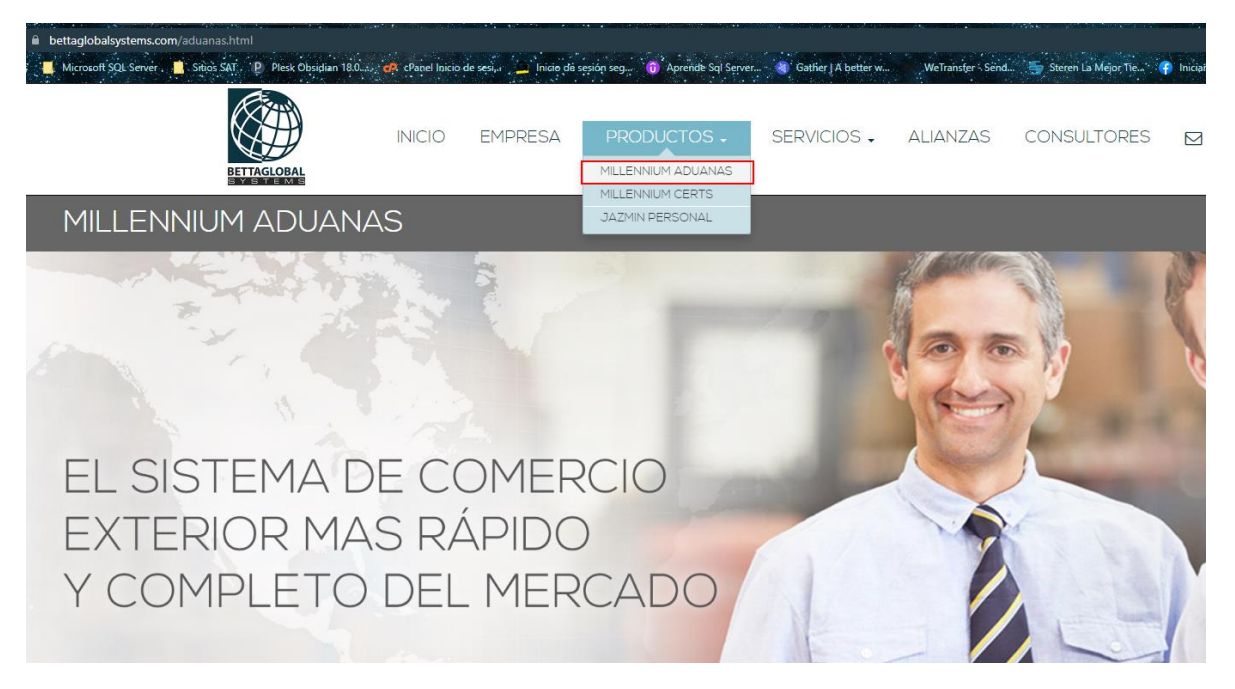

Seleccionar el menú de PRODUCTOS, seguido de la opción de Millennium Aduanas

ACERCA DE

DESCARGAS MA

MANUALES ACTUALIZACIONES

SOPORTE

# DESCARGAS

| LIBRERIAS                                                                                                    |                             |  |  |  |  |  |  |  |  |
|----------------------------------------------------------------------------------------------------|-----------------------------|--|--|--|--|--|--|--|--|
| A partir de la versión <u>17.7.28.1</u> , es necesario que cuenten con el siguiente software en Servidor y Cliente (de lo contrario el<br>sistema no podrá iniciar y ser utilizado):                      |                             |  |  |  |  |  |  |  |  |
| Update C Windows (64 o 32 bit): Update for Universal C Runtime (CRT) in Windows                                                                                                    |                             |  |  |  |  |  |  |  |  |
| Versión 2013 (ambas versiones): Microsoft® Visual C++ 2013 Redistributable Update                                                                                                    |                             |  |  |  |  |  |  |  |  |
| Versión 2015 (ambas versiones): Microsoft® Visual C++ 2015 Redistributable Update                                                                                                    |                             |  |  |  |  |  |  |  |  |
| Librerias (Utilerias): Otras librerias Extras de Utilerias                                                                                                    |                             |  |  |  |  |  |  |  |  |
| TIMBRADO CFDI 4.0                                                                                                    |                             |  |  |  |  |  |  |  |  |
| Son necesarias las siguientes utilerías:<br>(según el sistema operativo utilizado por el usuario)<br>sellaTimbra40_32_Bits.zip (sistemas x86/32 bits)<br>sellaTimbra40_64_Bits.zip (sistemas x64/64 bits) | Manual de Timbrado CFDI 4.0 |  |  |  |  |  |  |  |  |

Ubicar la pestaña llamada DESCARGAS y descargar el que pertenezca al tipo de sistema operativo en el apartado que dice TIMBRADO CFDI 4.0

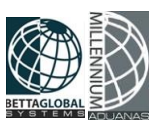

## Downloads > Descargas

| Name                    | Date modified     | Туре             | Size     |
|-------------------------|-------------------|------------------|----------|
| 🌉 sellaTimbra40_64_Bits | 3/30/2023 9:07 AM | Archivo WinRAR Z | 2,724 KB |
| 🏧 sellaTimbra40_32_Bits | 3/30/2023 9:07 AM | Archivo WinRAR Z | 2,732 KB |
|                         |                   |                  |          |

**PASO 4:** Descomprimir y arrastrar todos los archivos que se descargaron del archivo ZIP de la página en la carpeta de Millennium Aduanas.

Ejemplo:

| Local Disk (C:) > Millennium_Aduanas |                    |                |                             |                   |                   |                     |                      |              |      |
|--------------------------------------|--------------------|----------------|-----------------------------|-------------------|-------------------|---------------------|----------------------|--------------|------|
| Name                                 | Date modified      | Туре           | Size                        |                   |                   |                     |                      |              |      |
| 002                                  | 3/29/2021 10:18 AM | File folder    | The self-Territor 40, 64, 1 |                   |                   |                     |                      |              |      |
| Archivo                              | 7/28/2022 9:19 AM  | File folder    | sella limbra40_04_t         | Bits.zip (copia i | de evaluación)    |                     |                      |              |      |
| Backup                               | 3/17/2021 4:39 PM  | File folder    | Archivo Ordenes H           | lerramientas      | Favoritos O       | pciones Ayuda       |                      |              |      |
| BG2                                  | 5/5/2021 10:08 AM  | File folder    |                             | 2                 |                   | 🖬 🔘 🤞               |                      |              | E    |
| CFDI                                 | 3/30/2023 9:18 AM  | File folder    |                             |                   | Ver Elia          |                     |                      |              |      |
| Log                                  | 3/28/2023 10:44 AM | File folder    | Anadir Extraer en           | Comprobar         | ver Ellr          | ninar Buscar Asi    | stente información   | Buscar virus | Come |
| Meta                                 | 3/27/2023 7:37 AM  | File folder    | 1 🕈 🏭 sellaTimb             | ora40_64_Bits.z   | ip - archivo ZIF  | , tamaño descomprir | mido 7,418,880 bytes |              |      |
| Proceso                              | 7/28/2022 9:19 AM  | File folder    | Nombre                      | Tamaño            | Comprimido        | Тіро                | Modificado           | CRC32        |      |
| Reportes                             | 3/27/2023 7:37 AM  | File folder    | <b>.</b>                    |                   |                   | File folder         |                      |              |      |
| Repositorio                          | 9/29/2022 4:54 PM  | File folder    | Cadenaoriginal              | 92,160            | 16,958            | Application extens. | 1/12/2022 8:10       | 08755F2B     |      |
| SellaTimbra40                        | 3/30/2023 6:49 AM  | File folder    | Gma.QrCodeNe                | 108,032           | 45,392            | Application extens. | 4/2/2014 9:59        | D1672B35     |      |
| TRN                                  | 7/28/2022 9:56 AM  | File folder    | itextsharp.dll              | 3,485,696         | 1,223,354         | Application extens. | 12/14/2010 11:       | AC32AFB6     |      |
| Updates                              | 3/22/2021 10:38 AM | File folder    | 🗟 lib_q.dll                 | 33,280            | 13,172            | Application extens. | 1/25/2019 4:16       | C390F5F4     |      |
| VGS                                  | 8/3/2021 10:08 AM  | File folder    | 🖄 lib_ss.dll                | 17,408            | 6,817             | Application extens. | 11/9/2018 12:1       | C0863181     |      |
| x64                                  | 3/17/2021 4:39 PM  | File folder    | S lib00.dll                 | 4,096             | 1,349             | Application extens. | 8/30/2013 1:59       | 6CCB19B8     |      |
| BGS MAClient                         | 3/24/2023 6:18 AM  | Application    | S libeay32.dll              | 1,203,712         | 581,748           | Application extens. | 12/4/2015 12:0       | 9A06C0AD     |      |
| BGS MAServer                         | 3/24/2023 6:20 AM  | Application    | NanagedOpenS                | 144,890           | 27,207<br>150 704 | Application extens. | 2/9/2012 2:09        | 4AAAA0       |      |
| 🐱 BGS Sal                            | 11/28/2016 7:13 AM | Application    | Retenciones ca              | 24 576            | 6 3 2 6           | Application extens. | 1/12/2022 8-13       | 78DA6BEC     |      |
| BGS Upgrade                          | 3/24/2023 6:01 AM  | Application    | sakey.dll                   | 8,192             | 3,428             | Application extens. | 2/10/2016 3:59       | 97DD77F9     |      |
| CCOVE                                | 6/4/2019 12:18 PM  | Application    | sellaTimbra40.exe           | 554,496           | 174,135           | Application         | 8/25/2022 4:05       | 3564A7C3     |      |
| RCOVE                                | 5/27/2019 7:35 PM  | Application    | sellaTimbra40.pdb           | 716,288           | 225,612           | PDB File            | 1/17/2023 12:4       | AF62210A     |      |
| V Timbrar                            | 5/12/2021 8:25 AM  | Application    | ssleay32.dll                | 312,832           | 160,746           | Application extens. | 12/4/2015 12:0       | C4605B6E     |      |
| BGS MAClient.dll                     | 3/24/2023 6:15 AM  | Application ex | 🗟 System.Data.SQ            | 320,512           | 111,580           | Application extens. | 6/10/2017 1:26       | D429512D     |      |
| BGS MAServer.dll                     | 5/12/2021 9:38 AM  | Application ex |                             |                   |                   |                     |                      |              |      |
| factucloudx86.dll                    | 4/25/2022 10:53 AM | Application ex |                             |                   |                   |                     |                      |              |      |
| FastReport.Bars.dll                  | 12/23/2015 4:49 AM | Application e  |                             |                   |                   |                     |                      |              |      |
| FastReport.dll                       | 12/23/2015 4:49 AM | Application e  |                             |                   |                   |                     |                      |              |      |
| FastReport.Editor.dll                | 12/23/2015 4:49 AM | Application e  |                             |                   |                   |                     |                      |              |      |
| FastReport.VSDesign.dll              | 12/23/2015 4:49 AM | Application ex |                             |                   |                   |                     |                      |              |      |
| libgcc_s_dw2-1.dll                   | 7/1/2015 5:40 AM   | Application e  | ten 122 NB                  | _                 |                   |                     |                      |              | T    |

Nota: Aquí dependerá de la versión del sistema operativo del equipo ya sea de 32 o 64 Bits.